## Guide de démarrage rapide DA400 Quick start guide

# DA 400

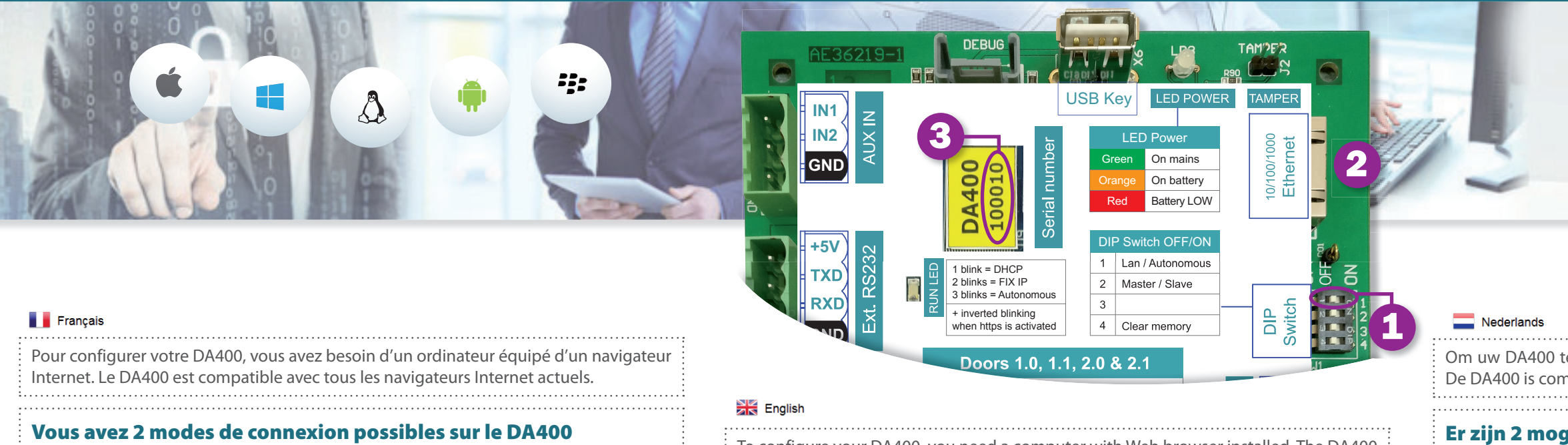

Mode 1 : Pour une utilisation dans un réseau d'entreprise ou domestique : Dans cette configuration, c'est le serveur DHCP du réseau qui attribue une adresse IP à votre DA400.

- **1** Vérifiez que le DIP Switch 1 soit bien en position OFF (Position d'usine)
- 2 Branchez un câble venant de votre réseau sur le connecteur Ethernet du DA400
- 3 Ouvrez votre navigateur Internet et, dans la barre d'adresse, entrez http://da400

suivi d'un tiret et du numéro de série de votre DA400

 $\leftarrow \rightarrow \mathbf{C}$   $\bigcirc$  http://da400-100010)

Note : Vous pouvez aussi utiliser votre Smartphone ou votre tablette si votre réseau est accessible en WIFI.

Si vous n'arrivez pas à vous connecter, c'est que votre réseau ne reconnait pas le nom de votre DA400. Dans ce cas, allez sur la page www.mydinec.be/da400/search-nossl et suivez les instructions à l'écran pour trouver l'adresse de votre DA400.

#### Mode 2 : Pour une utilisation autonome (sans réseau) :

Dans cette configuration, c'est le DA400 qui attribue une adresse IP à votre PC (généralement un portable), qui doit être dans le mode « Obtenir une adresse IP ». Voir les propriétés de la connexion au réseau local.

- Basculez le DIP Switch 1 en position ON
- **2** Branchez un câble réseau entre le DA400 et votre PC.
- **3** Ouvrez votre navigateur Internet et entrez l'adresse suivante
  - → C Q http://192.168.50.100

#### **Première connexion**

Lorsque vous êtes sur la page « login » du DA400, vous devez vous identifier.

- 1. Le login par défaut est : admin
- 2. Le mot de passe par défaut est : **DA400** suivit d'un tiret et du numéro de série (3) sur l'image), le tout en majuscule et sans espace
- 3. Validez en cliquant sur le bouton ()

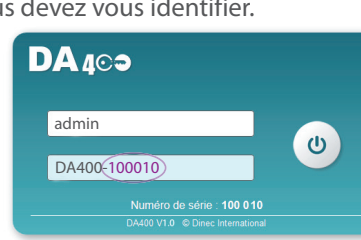

To configure your DA400, you need a computer with Web browser installed. The DA400 is compatible with all current Web browsers.

#### You have 2 possible ways of connecting to the DA400 Mode 1: For use in a business or home network:

In this configuration, the network's DHCP server will assign an IP address to your DA400.

- 1 Check that DIP switch 1 is in the OFF position (factory preset position)
- **2** Connect the cable from your network to the Ethernet connector of the DA400
- 3 Open your Web browser and enter http://da400 in the address bar, followed by a

dash and the serial number of your DA400

 $\leftarrow \rightarrow \mathbf{C} \ \ \mathbf{Q} \ \ http://da400-100010)$ 

Note: You can also use your smartphone or your tablet if your network provides WiFi access.

If you are unable to connect, it's because your network does not recognise the name of your DA400. In this case, go to the page www.mydinec.be/da400/search-nossl and follow the instructions on the screen to find the address of your DA400.

#### Mode 2: For stand-alone use (without network) :

In this configuration, the DA400 assigns an IP to your PC (generally a laptop), which must be set to obtain an IP address automatically. See the properties of the local network connection.

- **1** Flip DIP switch 1 to the ON position
- 2 Connect a network cable between the DA400 and your PC.

3 Open your Web browser and enter the following address

 $\leftarrow \rightarrow C$  Q http://192.168.50.100

#### **First connection**

When you arrive at the "login" page of the DA400, you must identify yourself. 1. The default login is: **admin** DA 409

2. The default password is: DA400 followed by a dash and the serial number (3) on the image),

all in capitals and with no space

3. Confirm by clicking on the button ()

Om uw DA400 te configureren, hebt u een computer nodig met een internetbrowser. De DA400 is compatibel met alle huidige internetbrowsers.

uw DA400.

Opmerking: U kunt ook uw smartphone of tablet gebruiken indien uw netwerk toegankelijk is via wifi.

Indien u geen verbinding kunt maken, is het uw netwerk die de naam van uw DA400 niet herkent. Ga in dat geval naar www.mydinec.be/da400/search-nossl en volg de instructies op het scherm om het adres te vinden van uw DA400.

#### Modus 2: Voor autonoom gebruik (zonder netwerk):

- Plaats de DIP Switch 1 in de positie ON

(ሀ)

DA400-10001

### De eerste keer verbinding maken 1. De standaard login is: admin

### Snelstartgids

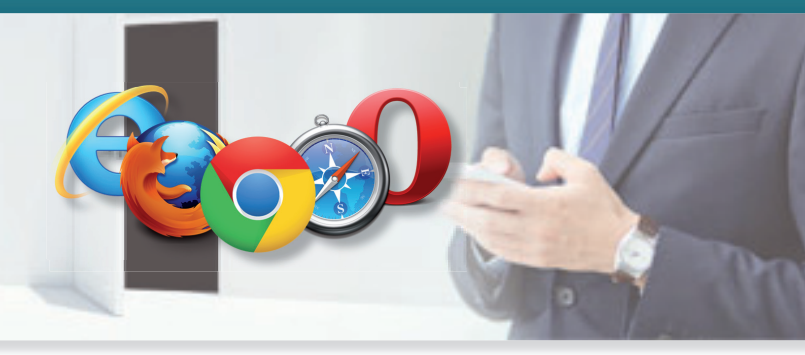

### Er zijn 2 mogelijke verbindingsmodi op de DA400.

Modus 1: Voor gebruik in een bedrijfs- of thuisnetwerk:

In deze configuratie is het de DHCP-server van het netwerk die een IP-adres toekent aan

Controleer of de DIP Switch 1 in de positie OFF staat (bedrijfspositie)

2 Sluit de kabel van uw netwerk aan op de ethernetaansluiting van de DA400.

3 Open uw internetbrowser en voer in de adresbalk http://da400 in, gevolgd door

een streepje en het serienummer van uw DA400.

 $\leftarrow \rightarrow \mathbf{C}$   $\triangleleft$  http://da400-100010

In deze configuratie is het de DA400 die een IP-adres toekent aan uw pc (meestal een laptop), en die in e modus 'IP-adres ophalen' moet zitten. De eigenschappen van de verbinding op het lokale netwerk bekijken.

2 Sluit een netwerkkabel aan tussen de DA400 en uw pc

3 Open uw internetbrowser en voer het volgende adres in

→ C Q http://192.168.50.100

Wanneer u op de aanmeldpagina van de DA400 bent, moet u zich identificeren.

2. Het standaard wachtwoord is: DA400 gevolgd door een **streepje** en het **serienummer** (3) op de afbeelding), alles in hoofdletters en zonder spatie 3. Bevestig door te klikken op de knop 🕐

| DA 400                           |   |
|----------------------------------|---|
| admin                            |   |
| DA400-100010                     | 0 |
| Numéro de série : 100 010        |   |
| DA400 V1.0 © Dinec International |   |

### Exemple de raccordement de 3 portes

### Connection example of 3 doors

## Aansluitvoorbeeld van 3 deuren

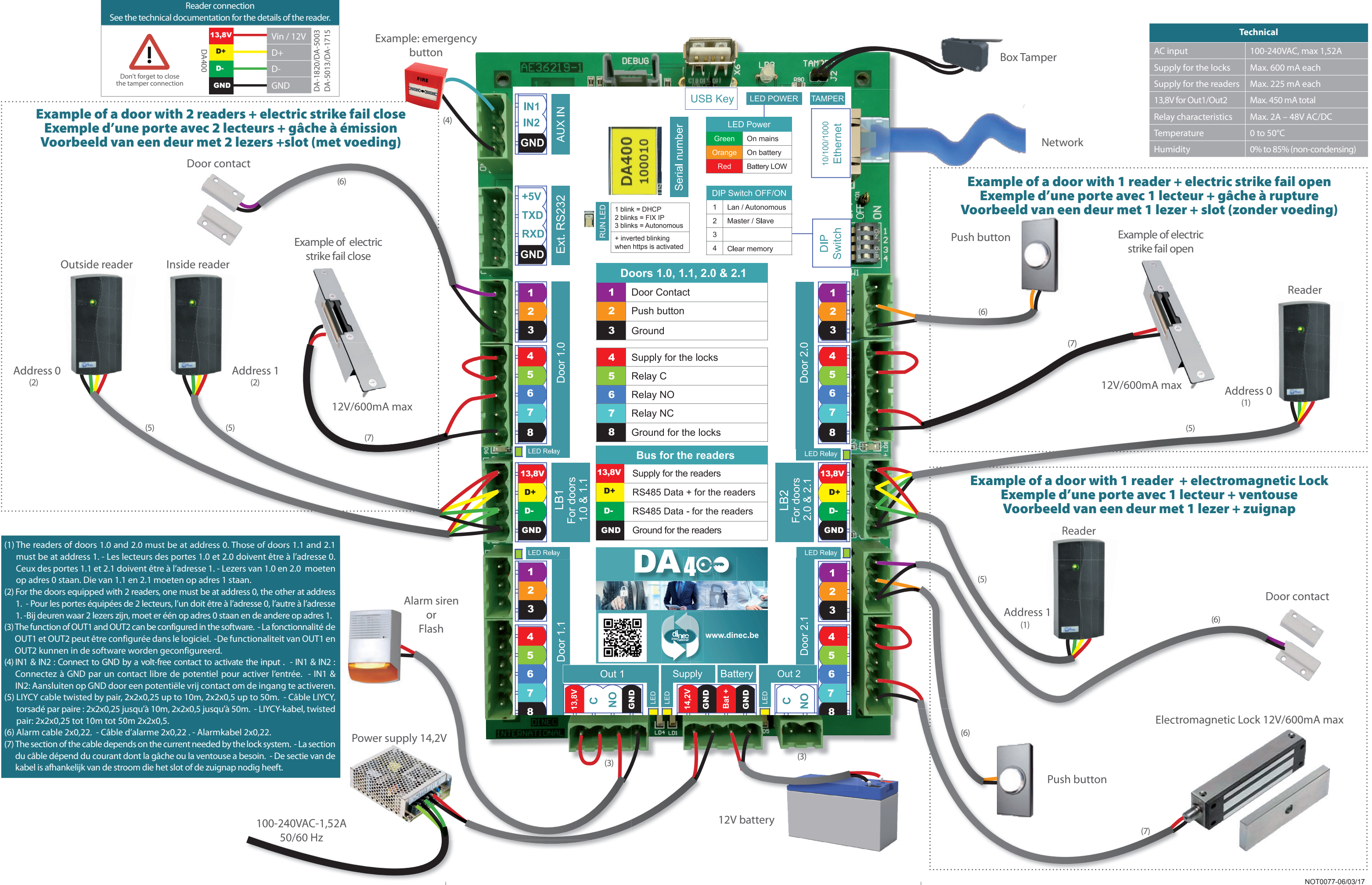